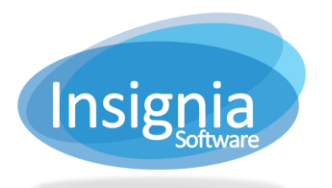

## CHANGING COPY STATUS, LOCATION, OR CONDITION

The **Catalog > Change > Status** feature allows you to change copy status, location, or condition.

## **CHANGING STATUS/DELETING COPIES**

If you would like to batch delete multiple copies, you can change the copy status to Destroy.

- 1. Go to Catalog > Change > Status.
- 2. Select the change you would like to make:
  - 2.1. Select Change Status To and use the dropdown menu to select the new status for the copies.
    - 2.1.1. Check the checkbox for **Delete Items Without Copy** if you are changing the status to **Destroy** and deleting all copies under an item. The item record will be deleted after the copies are destroyed.
    - 2.1.2. Check the checkbox for **Delete Copies With Outstanding Fines** if you want to delete any copies that have outstanding fines linked to them by using the **Destroy** status. By default, the system does not delete copies with outstanding fines.
  - 2.2. Select Change Location To and use the dropdown menu to select a new location for the copies.
- 3. Choose how you would like to locate or enter the copies to be changed:
  - 3.1. Select **Barcode** to scan or enter in barcodes into the list (press Enter on your keyboard if entering them by hand).
  - 3.2. Select **Subset** and use the dropdown to view the list of copies in a specific subset.
  - 3.3. Select **Search By Copy Status** and use the dropdown to view a list of copies which match the specified status.
  - 3.4. Select Copy Subset and use the dropdown to view the list of copies in a specific copy subset.
  - 3.5. Select **Barcode Range** and enter barcodes into From and To to view copies in a specific number range.
- 4. Check the checkbox beside the copies to be changed.
- 5. Click **Visible** or **Invisible** to change whether or not the copies appear in the discovery layer.
- 6. Click **Apply** to apply the change.

|                                                                    |                          |          |            |        |            |   |            |              |        |      |            |      |        |      | -       | • - X    |
|--------------------------------------------------------------------|--------------------------|----------|------------|--------|------------|---|------------|--------------|--------|------|------------|------|--------|------|---------|----------|
| Char                                                               | Change Copies Status-    |          |            |        |            |   | ]          | Asset        |        |      | oply       |      |        |      |         |          |
| Char                                                               | Change Status To Destroy |          |            |        |            |   | view       |              |        |      |            |      |        |      |         |          |
| 🕜 Delete Items Without Copy 🗹 Delete Copies With Outstanding Fines |                          |          |            |        |            |   |            |              |        | Vis  | sible      |      |        |      |         |          |
| ے<br>Cha                                                           | ange Locatio             | n        |            |        |            |   | - Change ( | Condition —  |        |      |            |      |        |      | Invi    | sible    |
| Char                                                               | nge Locatio              | n To     | Main       |        | <b>•</b>   |   | Change (   | Condition To | Dam    | aged |            | •    |        |      | More.   | 🔻        |
|                                                                    |                          |          |            |        |            |   |            |              |        |      |            |      |        |      |         |          |
| Find Copie                                                         | ies                      |          |            |        |            |   |            |              |        |      |            |      |        |      |         |          |
| Barcod                                                             | le _                     |          |            |        |            |   |            | Search By C  | opy St | atus | To be dele | eted |        |      |         | <b>T</b> |
| Subset                                                             | t _                      |          |            |        |            |   | <b>•</b> • | Copy Subse   | t _    |      |            | _    |        |      |         | <b>•</b> |
| Modifie                                                            | ed From 1                | 0/31/20  | 017 🗰      | То     | 10/31/2017 |   | Barc       | ode Range    | From   |      |            | To   |        |      | Fin     | d        |
| Import F                                                           | From File                | drop fil | es here to | upload |            |   |            |              |        |      |            |      |        |      |         |          |
|                                                                    |                          |          |            |        |            | _ |            |              |        | _    |            |      |        |      |         |          |
| Ba                                                                 | arcode                   | ~        | Call No    | ~      | Title      |   | ~          | Author       | ~      | Date | Modified   | ~    | Status | ~ L( | ocation | ~        |
|                                                                    |                          |          |            |        |            |   |            |              |        |      |            |      |        |      |         | -        |
|                                                                    |                          |          |            |        |            |   |            |              |        |      |            |      |        |      |         |          |
|                                                                    |                          |          |            |        |            |   |            |              |        |      |            |      |        |      |         |          |
|                                                                    |                          |          |            |        |            |   |            |              |        |      |            |      |        |      |         |          |
|                                                                    |                          |          |            |        |            |   |            |              |        |      |            |      |        |      |         |          |
|                                                                    |                          |          |            |        |            |   |            |              |        |      |            |      |        |      |         |          |
|                                                                    |                          |          |            |        |            |   |            |              |        |      |            |      |        |      |         |          |
|                                                                    |                          |          |            |        |            |   |            |              |        |      |            |      |        |      |         |          |
|                                                                    |                          |          |            |        |            |   |            |              |        |      |            |      |        |      |         |          |
|                                                                    |                          |          |            |        |            |   |            |              |        |      |            |      |        |      |         |          |